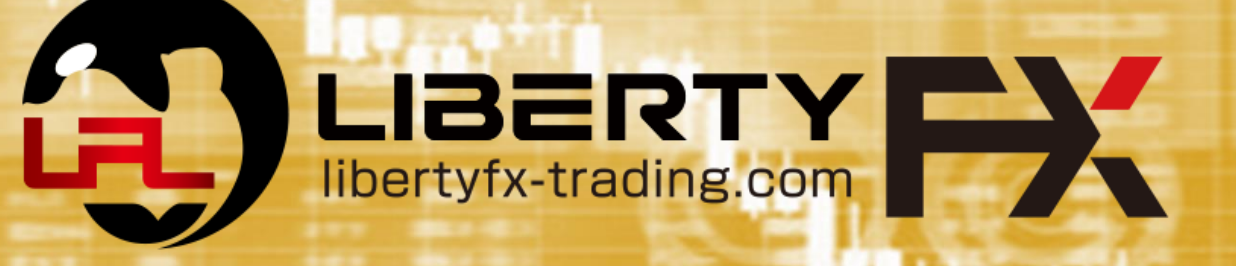

# 口座開設マニュアル

# 下記のリンクをクリック

## まずはマイページのご登録をお願いします。

# https://www.libertyfx-trading.com/jp/register/

| マイページ登録                                                                                    |                                                                                                    |  |  |
|--------------------------------------------------------------------------------------------|----------------------------------------------------------------------------------------------------|--|--|
| 登録の種類                                                                                      | Ą                                                                                                    |  |  |
| 個人                                                                                         | ¥.                                                                                                    |  |  |
| お名前(英                                                                                      | 转文字)(例:Oda Taro)                                                                                                    |  |  |
| 姓                                                                                          | 名                                                                                                    |  |  |
| 生年月日                                                                                       |                                                                                                    |  |  |
| 西暦                                                                                         | 年 月 日                                                                                                    |  |  |
| 居住国                                                                                        |                                                                                                    |  |  |
| 日本                                                                                         | •                                                                                                    |  |  |
| E-MAIL                                                                                     |                                                                                                    |  |  |
| Eメール連絡 <sup>;</sup><br>「@libertyfx-<br>のEメールが<br>設<br>ドメイン<br>「@lbtfx.cor<br>で、弊社から<br>紛れる | をすべて滞りなくお受け取りいただ<br>けるよう、<br>trading.com」「@lbtfx.com」から<br>迷惑メールフォルダに紛れないよう<br>定をお見直しください。<br>ハ名「@libertyfx-trading.com」<br>n」を連絡先リストに追加すること<br>のEメールが迷惑メールフォルダに<br>ことを防ぐことができます。 |  |  |
|                                                                                            |                                                                                                    |  |  |
| ガイドライン                                                                                     | <u>ご利用規約 プライバシーポリン</u>                                                                                                    |  |  |

STEP1

1.登録種別選択(個人or法人)

2.英文字で名前の入力(身分証明書通りのお名前)

3.生年月日入力(身分証明書通りの生年月日)

4.受信可能なメールアドレス \*迷惑メールフォルダにメールが入る可能性がある為 下記アドレス受信可能に設定して下さい。

noreply@libertyfx-trading.com

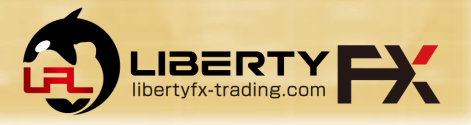

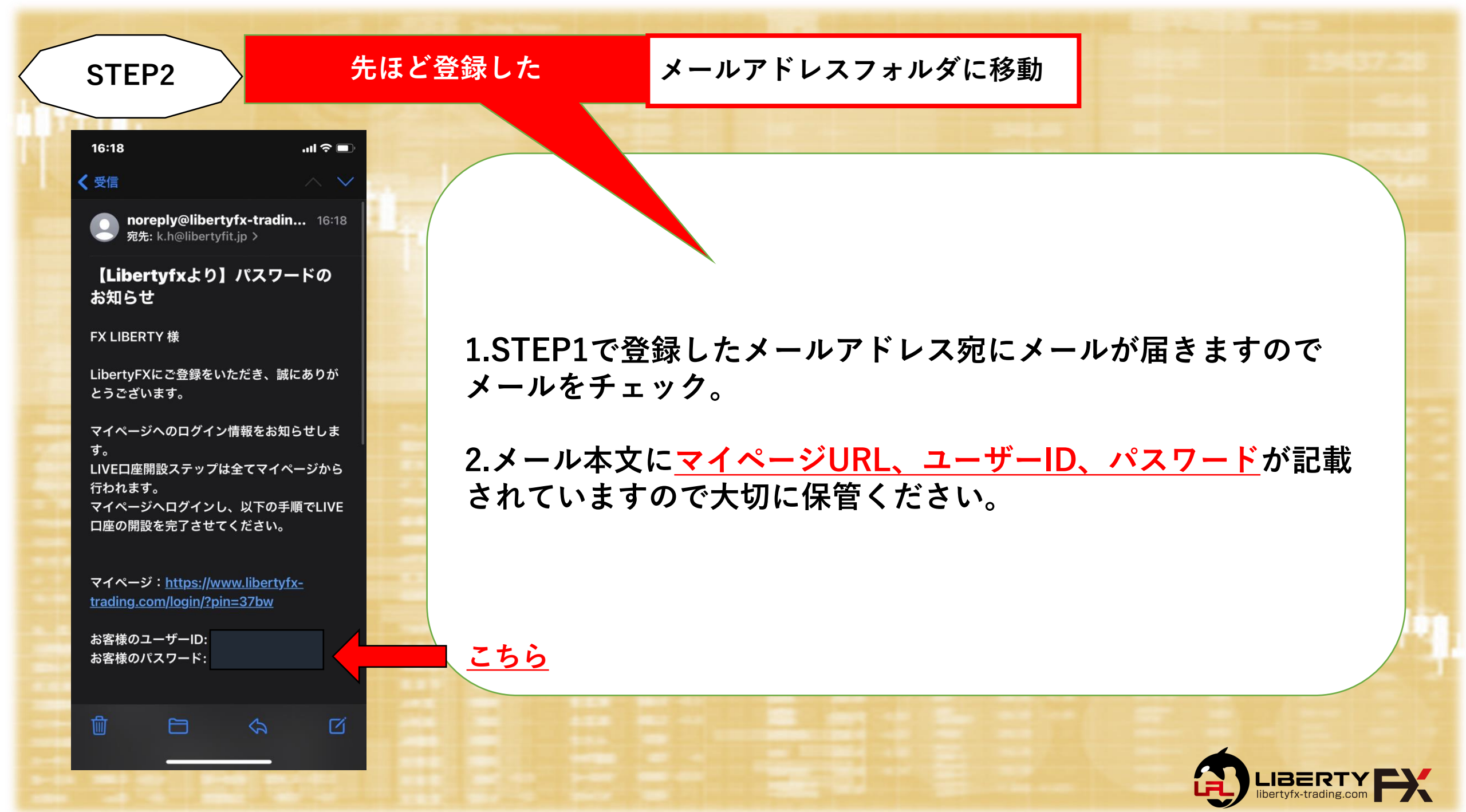

|     | STEP3               | マイページURLをクリック                                                     | して頂き、ID(メールアドレス)・パス<br>ワード入力後ログイン。                                                                                                    |
|-----|---------------------|-------------------------------------------------------------------|----------------------------------------------------------------------------------------------------|
| 111 |                     |                                                                   |                                                                                                    |
|     | ログイン                | LIBERTY FX ログイン中 G                                                | 1 1 1 1 1 1 1 1 1 1 1 1 1 1 1 1 1 1 1                                                                                                    |
|     | ユーザーID              | プロフィール情報                                                          |                                                                                                    |
|     | PASSWORD            |                                                                   |                                                                                                    |
|     | <u>パスワードをお忘れですか</u> | 名<br>FX                                                           | 1.本人確認書類と現住所確認書類が同じで確認の取れる住所を登録と修正をクリックし入力                                                                                                    |
|     |                     | 住所<br>*必須項目です。 登録と修正                                              |                                                                                                    |
|     |                     | カスタマーID                                                           |                                                                                                    |
|     |                     | 4127<br>アカウント種別                                                   | 2 パフロードけぶ更に広じて変更してください                                                                                                    |
|     |                     | 生年月日<br>2021年1月1日                                                 | 2.ハスノードは必安に心して友史してくたらい                                                                                                    |
|     |                     | パスワード                                                             |                                                                                                    |
|     |                     | ****<br>修正                                                        |                                                                                                    |
|     |                     | Eメール                                                              | And Table 1 And Table 1 And Ta |
|     |                     | k.h@libertyfit.jp                                                 | 3.電話番号を登録と修正をクリックし入力                                                                                                    |
|     |                     | 電話番号                                                              |                                                                                                    |
|     |                     | *必須項目です。     登録と修正                                                |                                                                                                    |
|     |                     | 居住国                                                               |                                                                                                    |
|     |                     | JP                                                                |                                                                                                    |
|     |                     | <u>※写真付き本人確認書類及び住所証</u><br><u>マイページメニュー</u> 「認証書類のU<br><u>上、お</u> | 明書はご出金時には必ず提出が必要となりますので、<br>lpload」より、ページ記載の注意事項をよくご確認の<br>2早めにご提出ください。                                                                                                    |

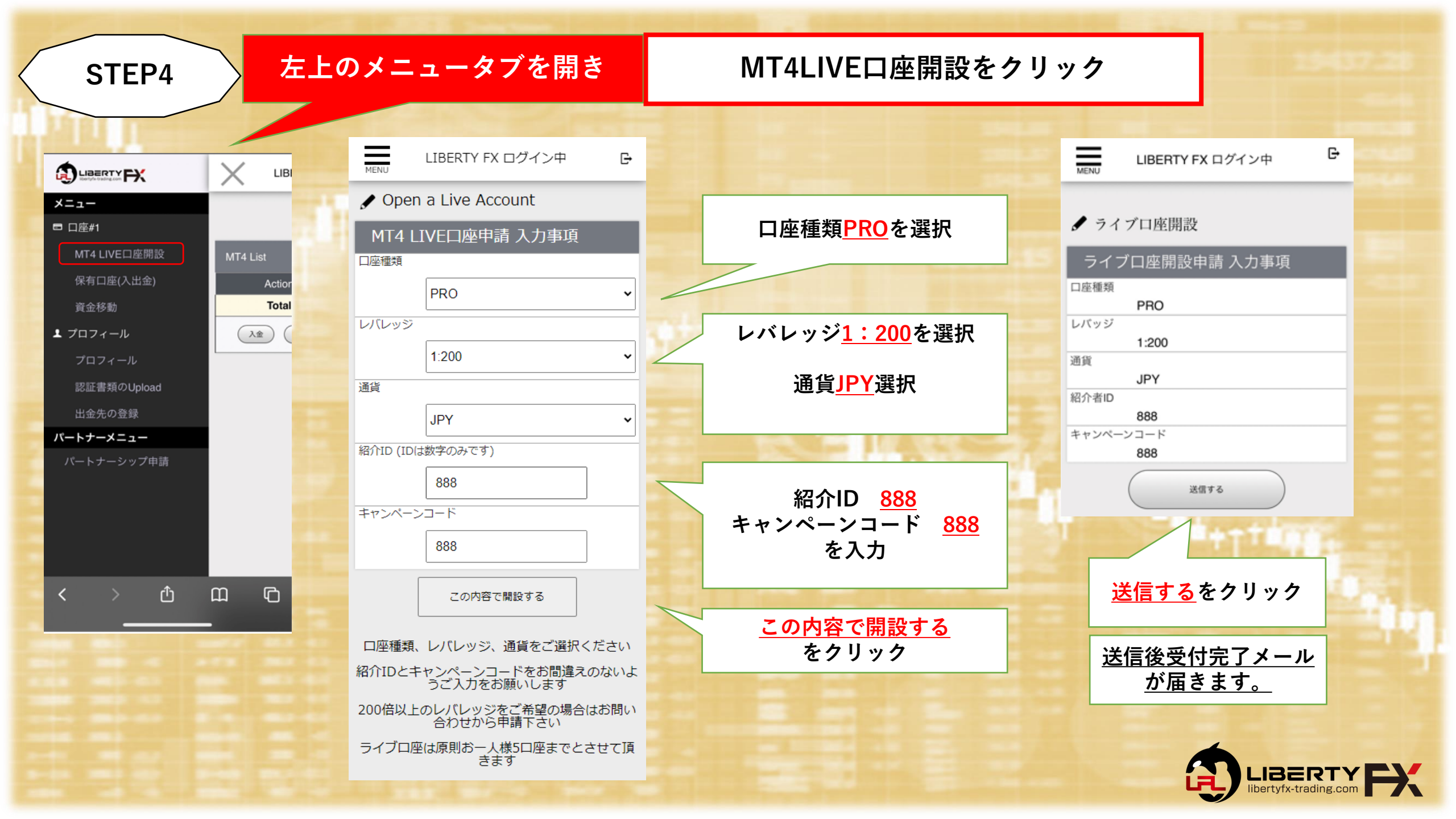

STEP5

# 開設完了後メールが届きます

#### [LIVE口座開設] お知らせ

LIBERTY FX様

Liberty FXをご利用いただき誠にありがとう ございます。

LIVEアカウント PRO開設が完了いたしまし たので、ご連絡いたします。

下記にログインIDとパスワードをお知らせい たしますので、ログイン後、ご登録 の情報に誤りがないかご確認ください。

接続タイプ:LIVE 口座情報 :PRO ログインID:2131894403 パスワード:abc123 サーバー名:LibertyFXLimited-Live 4 メールにお取引プラットフォームMT4への<u>ログインID(口座番</u> <u>号)とパスワード</u>が記載されています。

口座開設完了までは、最大1営業日となりま

<u>す。</u>

MT4へのログイン情報は<u>マイページ</u>でもご確認いただけます。

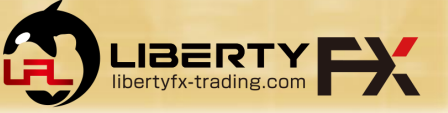

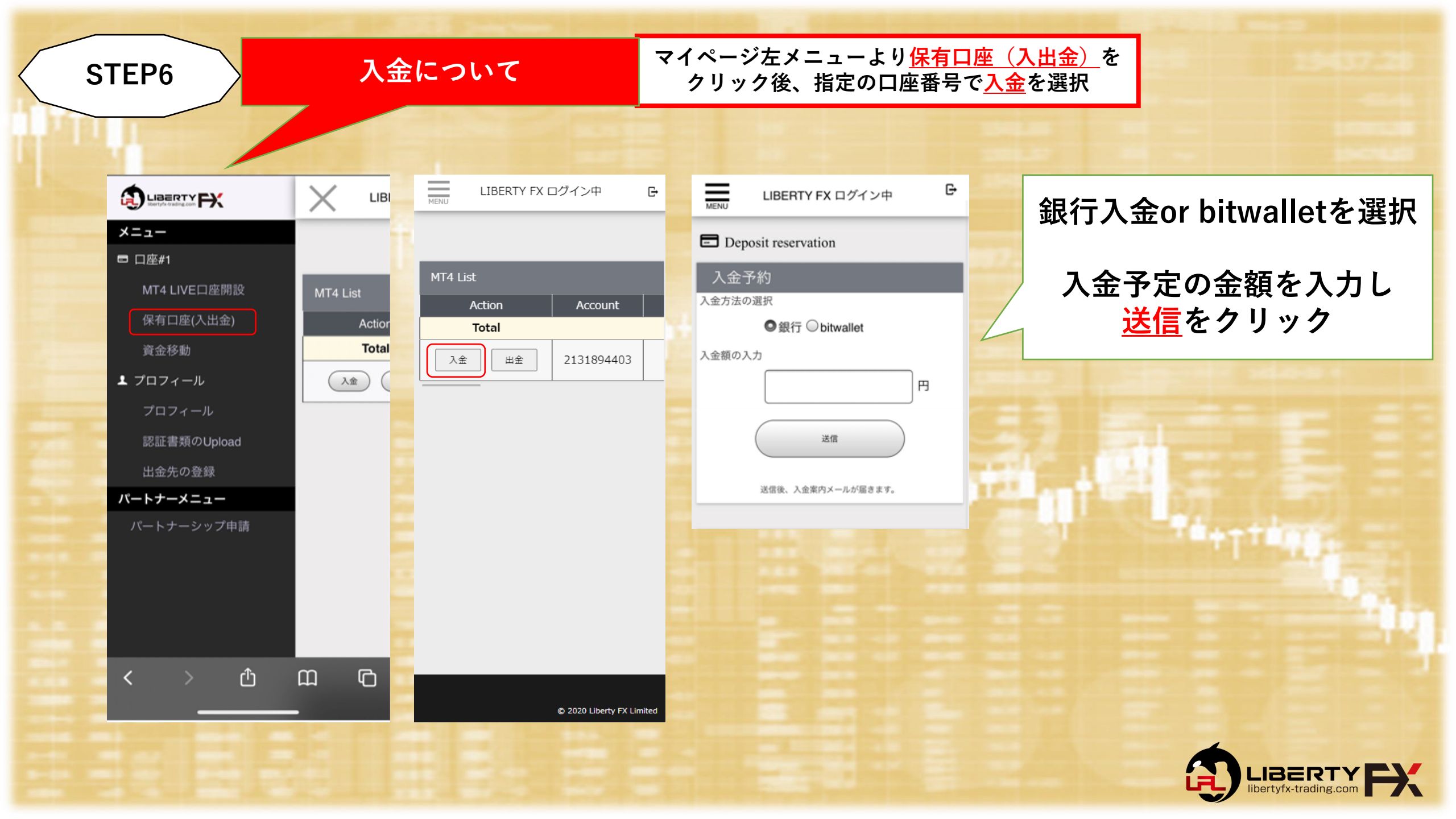

### STEP7

#### <u>入金について \*上記入金予約後に以下のメールが届きます。</u>

#### [お振込み] お知らせ

#### FX LIBERTY 様

Liberty FXをご利用いただき誠にありがとう ございます。

日本国内銀行振込の入金予約を承りました。

以下にご入金先のご案内をさせて頂きますの で、情報の入力にお間違いないように手続き をお願いいたします。

\*お振込みの際、振り込名義の前に、 お客様の MT4ログインID (1212)を必ずご記入ください。
例) 1212 LIBERTY FX

ご入金先 銀行名 GMOあおぞらネット銀行(金融機関 コード:0310) 支店名 法人営業部 支店コード 101 口座種別 普通 口座番号 <u>1296791</u> 口座名義 リバティジャパン (カ

#### 銀行入金の場合

メールにて入金先記載の メールが届きますので <u>ログインID記載の上</u> お間違えない様 入金先にご入金下さい。

\*1時間〜最大1営業日で 反映

#### bitwalletの場合

メールにて入金先記載の メールアドレスが届きま すので <u>ログインID記載の上</u> お間違えない様 入金先にご入金下さい。

\*1時間~最大1営業日で 反映

#### [お振込み] お知らせ

#### FX LIBERTY 様

Liberty FXをご利用いただき誠にありがとう ございます。

以下にbitwalletの送金先をご案内しますの で、情報の入力にお間違いないように手続き をお願いいたします。

\*お客様のbitwalletヘログイン後、ご入金さ れたい金額を送金先メールアドレスへ送金お 願いいたします。 \*メッセージの入力欄に、お客様のMT4ログ インID (1212)を必ずご記入ください。

bitwalletログイン https://secure.bitwallet.com/signin/

送金先メールアドレス wallet@liberty-bb.com アカウント名称 Liberty

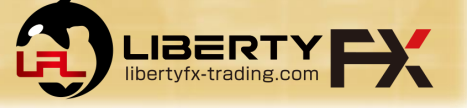

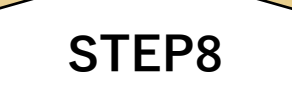

LIBERTY FX様

ございます。

\_\_\_\_\_

接続タイプ:LIVE

口座情報 :PRO

パスワード:abc123

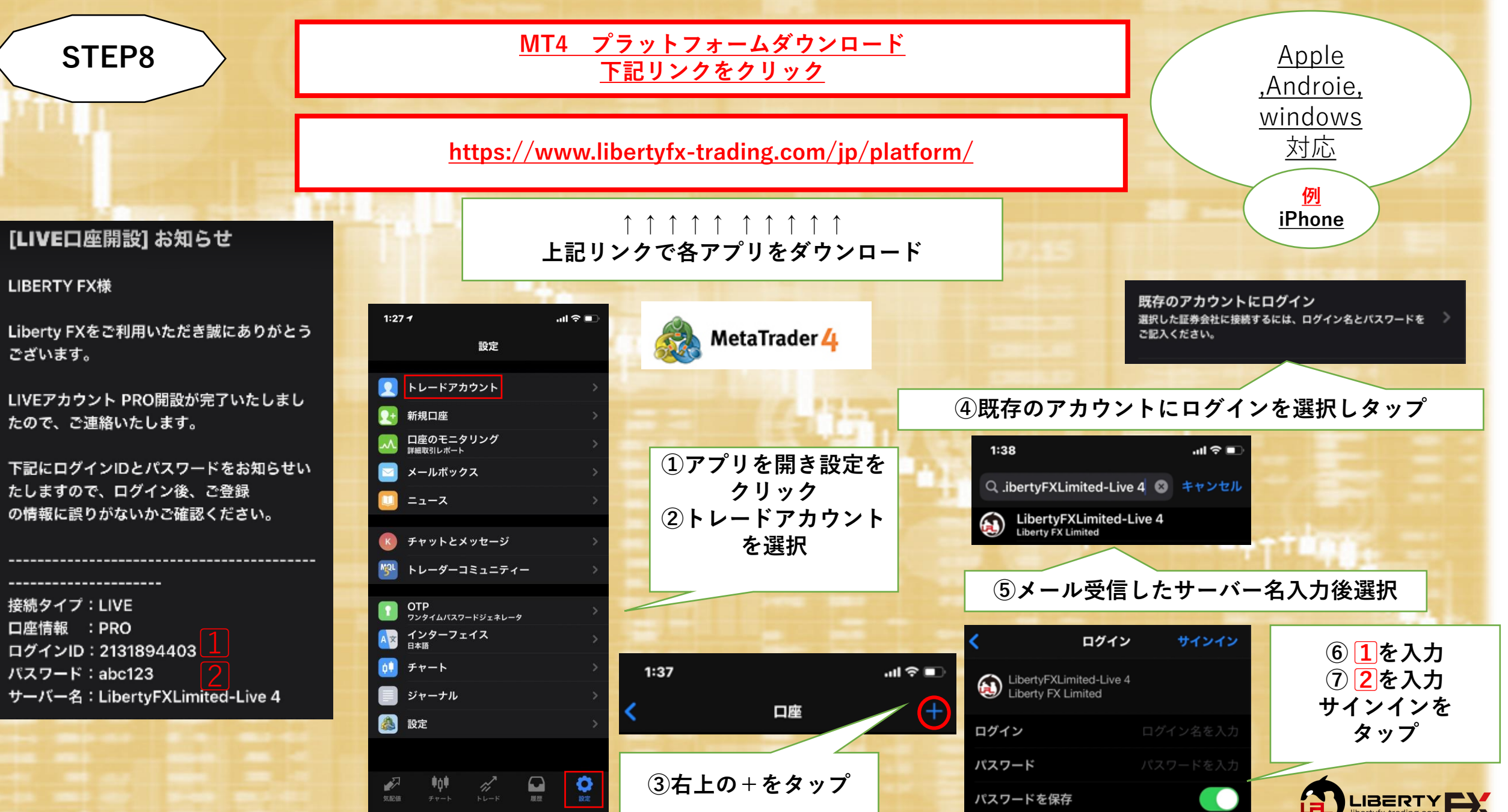

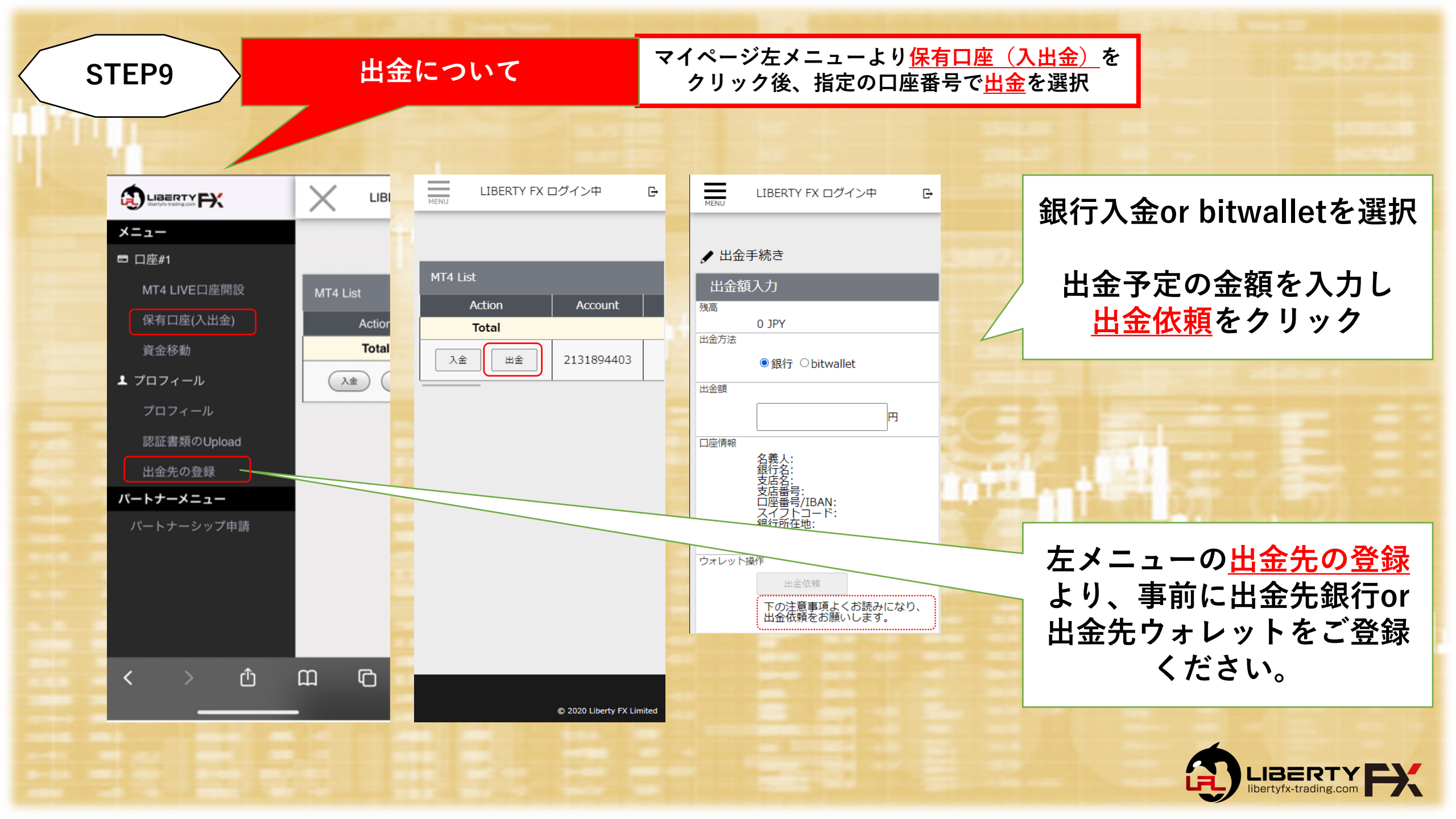